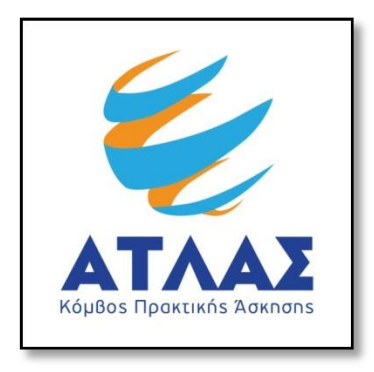

## Σύστημα Κεντρικής Υποστήριξης της Πρακτικής Άσκησης Φοιτητών ΑΕΙ

Οδηγός Εγγραφής Φορέων Υποδοχής Πρακτικής Άσκησης

Για να εγγραφείτε στο πρόγραμμα «Άτλας» ως Φορέας Υποδοχής θα πρέπει πρώτα να δημιουργήσετε λογαριασμό <u>εδώ</u>. Στην καρτέλα εγγραφής, επιλέγετε «Φορέας Υποδοχής(από Ελλάδα)» εάν η έδρα του Φορέα είναι στην Ελλάδα ή «Φορέας Υποδοχής(από Κύπρο)» εάν η έδρα του Φορέα είναι στην Κύπρο.

| Εγγραφή                                                                                                    | Είσοδος                                                                                                    |
|----------------------------------------------------------------------------------------------------|----------------------------------------------------------------------------------------------------|
|                                                                                                    |                                                                                                    |
| Για να εγγραφείτε στην εφαρμογή, επιλέξτε την κατηγορία<br>χρήστη που ανήκετε:                                                                                                    | Για να συνδεθείτε στην εφαρμογή, επιλέξτε την κατηγορία<br>χρήστη που ανήκετε:                                                                           |
| Φορέας Υποδοχής (από Ελλάδα)                                                                                                    | Προπτυχιακός Φοιτητής Φορέας Υποδοχής                                                                                                    |
| Αδαφείο Πρακτικής                                                                                                    | <b>β Γραφείο Πρακτικής</b>                                                                                                    |
| Σημείωση: Οι <u>Προπτυχιακοί Φοιτητές</u> μπορούν να<br>συνδεθούν κατευθείαν στην εφαρμογή χρησιμοποιώντας<br>τα στοιχεία σύνδεσης από το Ίδρυμα στο οποίο ανήκουν<br>επιλέγοντας "Φοιτητής" στο δεξί μέρος της σελίδας | Εάν αντιμετωπίζετε πρόβλημα σύνδεσης με το<br>λογαριασμό σας, μπορείτε να επικοινωνήσετε με το<br>Γραφείο Αρωγής Χρηστών στο τηλέφωνο <b>210-7724390</b> |

Στη συνέχεια θα πρέπει να συμπληρώσετε μία φόρμα με στοιχεία που αφορούν

- Τη δημιουργία λογαριασμού στο σύστημα (όνομα χρήστη και κωδικό πρόσβασης με τα οποία θα συνδέεστε στην εφαρμογή, καθώς και e-mail για την ενεργοποίηση του λογαριασμού)
- Το Φορέα Υποδοχής (είδος φορέα, πεδίο δραστηριότητας και επωνυμία, ΑΦΜ και ΔΟΥ, τηλέφωνο και e-mail, καθώς και αριθμό απασχολουμένων)
- Τη διεύθυνση της έδρας του Φορέα Υποδοχής
- Το νόμιμο εκπρόσωπο του Φορέα Υποδοχής (ονοματεπώνυμο, στοιχεία επικοινωνίας και στοιχεία ταυτότητας ή διαβατηρίου)
- Τον υπεύθυνο για τον Φορέα Υποδοχής (ονοματεπώνυμο και στοιχεία επικοινωνίας)

Σημείωση: Τα υποχρεωτικά πεδία εμφανίζονται με έντονα (Bold) γράμματα.

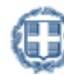

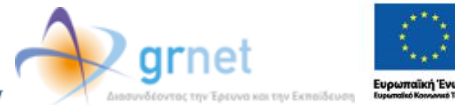

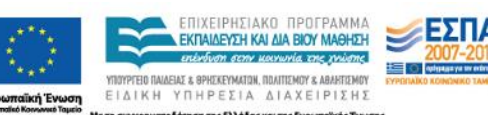

|                                             | Σύστημα Κεντρικής Υποστήριξης της Πρακτικής<br>Άσκησης Φοιτητών ΑΕΙ |                    |                                    |
|---------------------------------------------|---------------------------------------------------------------------|--------------------|------------------------------------|
|                                             |                                                                     |                    | 🖺 <u>A+</u> 🖺 <u>A-</u> 🚇 <u>A</u> |
| 😚 Αρχική Σελίδα                             | Εγχειρίδιο Χρήσης                                                   | 🔞 Συχνές Ερωτήσεις | <u> Επικοινωνία</u>                |
|                                             |                                                                     |                    |                                    |
| » Στοιχεια Λογαριασμου Χρησ                 | πη                                                                  |                    |                                    |
| Όνομα Χρήστη (username):                    |                                                                     |                    |                                    |
| Κωδικός Πρόσβασης (password): 🥹             |                                                                     |                    |                                    |
| Επιβεβαίωση Κωδικού:                        |                                                                     |                    |                                    |
| E-mail: 😡                                   |                                                                     |                    |                                    |
| Επιβεβαίωση E-mail:                         |                                                                     |                    |                                    |
| » Στοιχεία Φορέα Υποδοχής Γ<br>Είδος φορέα: | Ιρακτικής Άσκησης<br>επιλέξτε είδος φορέα -                         | -                  |                                    |
| Πεδίο δραστηριότητας:                       | επιλέξτε πεδίο δραστηρ                                              | οιότητας           |                                    |
| Επωνυμία:                                   |                                                                     |                    |                                    |
| Διακριτικός Τίτλος:                         |                                                                     |                    |                                    |
| А.Ф.М.:                                     |                                                                     |                    |                                    |
| Δ.Ο.Υ.:                                     | επιλέξτε Δ.Ο.Υ                                                      | V                  |                                    |
| Τηλέφωνο (σταθερό):                         |                                                                     |                    |                                    |
| Fax:                                        |                                                                     |                    |                                    |
| E-mail:                                     |                                                                     |                    |                                    |
| Ιστοσελίδα:                                 |                                                                     |                    |                                    |
| Αριθμός απασχολούμενων: 🥹                   |                                                                     |                    |                                    |
| » Στοιχεία Διεύθυνσης Έδρας                 | Φορέα Υποδοχής Πραι                                                 | κτικής Άσκησης     |                                    |
| Οδός - Αριθμός:                             |                                                                     |                    |                                    |

Εάν επιθυμείτε να ορίσετε κάποιον Αναπληρωτή Υπεύθυνο για το Φορέα, μπορείτε να επιλέξετε τον σύνδεσμο «Για την εισαγωγή Αναπληρωτή Υπεύθυνου πατήστε εδώ» ώστε να εμφανιστεί η αντίστοιχη φόρμα.

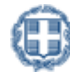

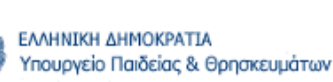

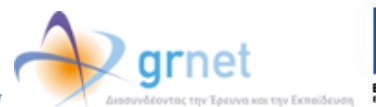

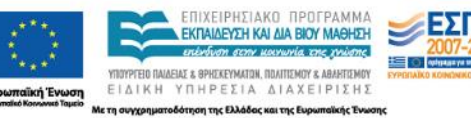

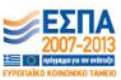

| » Στοιχεία Υπευθύνου του Φο      | ρέα για το πρόγραμμα Άτλας |
|----------------------------------|----------------------------|
| Ονοματεπώνυμο:                   |                            |
| Τηλέφωνο (σταθερό):              |                            |
| Τηλέφωνο (κινητό):               |                            |
| E-mail:                          |                            |
| ια την εισαγωγή Αναπληρωτή Υπεύί | θυνου πατήστε εδώ          |

| » Στοιχεία Υπευθύνου του                                                                            | Φορέα για το πρόγραμμα Άτλας             |
|----------------------------------------------------------------------------------------------------|------------------------------------------|
| Ονοματεπώνυμο:                                                                                      |                                          |
| Τηλέφωνο (σταθερό):                                                                                 |                                          |
| Τηλέφωνο (κινητό):                                                                                  |                                          |
| E-mail:                                                                                             |                                          |
|                                                                                                    |                                          |
| » Στοιχεία Αναπληρωτή Υπ                                                                            | ευθύνου του Φορἑα για το πρόγραμμα Άτλας |
| » Στοιχεία Αναπληρωτή Υπ<br>Ονοματεπώνυμο:                                                          | ευθύνου του Φορέα για το πρόγραμμα Άτλας |
| » Στοιχεία Αναπληρωτή Υπε<br>Ονοματεπώνυμο:<br>Τηλέφωνο (σταθερό):                                  | ευθύνου του Φορέα για το πρόγραμμα Άτλας |
| » Στοιχεία Αναπληρωτή Υπε<br>Ονοματεπώνυμο:<br>Τηλέφωνο (σταθερό):<br>Τηλέφωνο (κινητό):            | ευθύνου του Φορέα για το πρόγραμμα Άτλας |
| » Στοιχεία Αναπληρωτή Υπε<br>Ονοματεπώνυμο:<br>Τηλέφωνο (σταθερό):<br>Τηλέφωνο (κινητό):<br>E-mail: | ευθύνου του Φορέα για το πρόγραμμα Άτλας |

Αφού συμπληρώσετε τα στοιχεία, θα πρέπει να διαβάσετε και να αποδεχτείτε τους Όρους Συμμετοχής ώστε να προχωρήσετε στη «Δημιουργία Λογαριασμού».

| Εχω διαβάσει και αποδέχομαι τους όρα                     | ους συμμετοχής στο "Σύστημα Κεντρ                                                                                                    | κής Υποστήριξης της Πρακτικής Άσκησης Φοιτητών                                                             | AEI |
|----------------------------------------------------------|----------------------------------------------------------------------------------------------------|----------------------------------------------------------------------------------------------------|-----|
| Γράψτε τους χαρακτήρες που εμφανίζο<br>ΒΟΟΒΕΕ            | νται στην εικόνα<br>Ͽ                                                                                                    |                                                                                                    |     |
| ΕΛΛΗΝΙΚΗ ΔΗΜΟΚΡΑΤΙΑ<br>Υπουργείο Παιδείας & Θρησκευμάτων | Association for the formation of the formation of the for | Ευρωπαϊκή Ένωση<br>Ευρωπαϊκό Κοινονου Ταμαίο<br>Και τη συγχρηματοδότηση της Ελλόδος και της Ευρωπαϊκής Ένο |     |

Στη συνέχεια θα λάβετε στο email σας ένα μήνυμα το οποίο θα περιέχει ένα σύνδεσμο. Επιλέγοντας το σύνδεσμο αυτό θα ενεργοποιηθεί ο λογαριασμός σας.

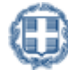

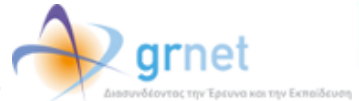

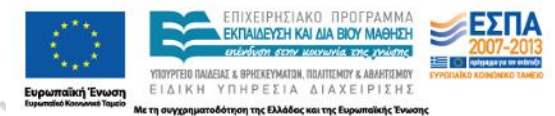

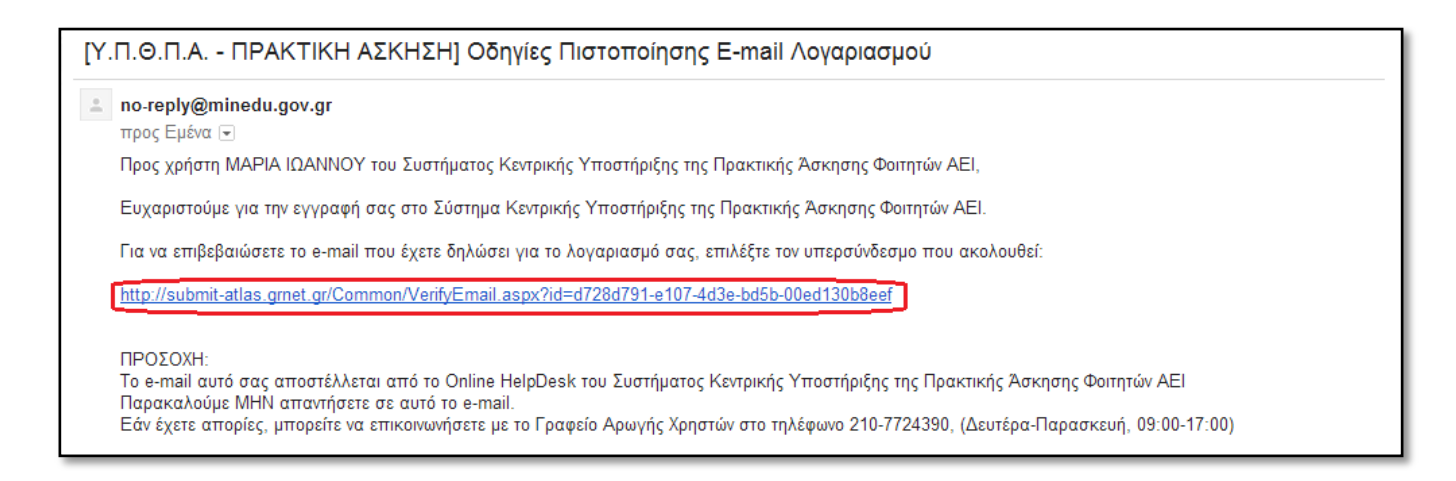

Για να συνδεθείτε στο σύστημα, επιλέγετε το σύνδεσμο στη σελίδα που εμφανίζεται.

| ΑΤΛΑΣ                    | Σὑστημα Κεντρι<br>Άσκ                | κἡς Υποστἡριξης τηι<br>ησης Φοιτητών ΑΕΙ | ς Πρακτικής                        |
|--------------------------|--------------------------------------|------------------------------------------|------------------------------------|
| κομθος Πρακτικής Adknons |                                      |                                          | 🖱 <u>A+</u> 🖱 <u>A-</u> 🕕 <u>A</u> |
| 🚮 Αρχική Σελίδα          | Εγχειρίδιο Χρήσης                    | Ο Συχνές Ερωτήσεις                       | <u> Επικοινωνία</u>                |
| Η επιβεβαίωσ             | η του e-mail σας πραγματοποιήθηκε ει | ητυχώς. Για να συνδεθείτε στο σύστημα    | πατήστε <u>εδώ</u>                 |

Αφού συνδεθείτε, μπορείτε να μεταβείτε στην καρτέλα «Κεντρική Σελίδα» και να επιλέξετε «Εκτύπωση Βεβαίωσης Συμμετοχής». Η βεβαίωση συμμετοχής πρέπει να υπογραφεί από το Νόμιμο Εκπρόσωπο του Φορέα Υποδοχής, να σφραγιστεί και να αποσταλεί με fax στο 2107724396-7, μαζί με τη φωτοτυπία της ταυτότητας ή του διαβατηρίου του Νομίμου Εκπροσώπου, προκειμένου να πιστοποιηθεί ο λογαριασμός.

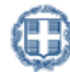

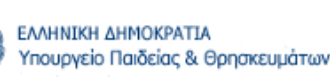

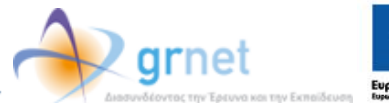

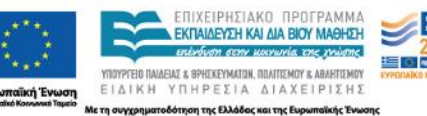

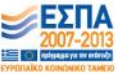

|                                                                  |                                                                                                    |                                                                                                    | Έχετε συνά                                                      | δεθεί ως: [ ] Απο               | Επωνυμία:<br>οσύνδεση Αλλαγή κωδικού πρόσβασης |
|------------------------------------------------------------------|----------------------------------------------------------------------------------------------------|----------------------------------------------------------------------------------------------------|-----------------------------------------------------------------|---------------------------------|------------------------------------------------|
| <ul> <li>Δεν έχετε ακά<br/>την αποστείλ</li> </ul>               | όμη πιστοποιήσει το<br>ετε με ΦΑΞ στο Γρι                                                                       | ο λογαριασμό σας. Θα πρέπει ν<br>αφείο Αρωγής για να προχωρή                                                                   | α εκτυπώσετε τη Βεβα<br>σει στην πιστοποίησή                    | ιίωση Συμμετοχής από τι<br>του. | ην καρτέλα <u>Κεντρική Σελίδα</u> και να       |
| Κεντρική Σελίδα                                                  | Στοιχεία Φορέα                                                                                                  | Θέσεις Πρακτικής Άσκησης                                                                                                    | Επιλεγμένες Θέσεις                                              | Παραρτήματα Φορέα               | Επικοινωνία με Γραφείο Αρωγής                  |
| Μέσα από την εφ<br>• Να επεξεργα<br>• Να δημιουρ<br>• Να ενημερά | ραρμογή του Φορέ<br>αστείτε τα <mark>στοιχεία</mark><br>γήσετε και να επεξ<br>ονεστε για τις <mark>Επιλα</mark> | α Υποδοχής Πρακτικής Άσκηστ<br><u>ι του Φορέα</u><br>εργαστείτε <mark>θέσεις Πρακτικής Ά</mark><br>εγμένες Θέσεις Πρακτικής Άο | ης μπορείτε να εκτελές<br><mark>Άσκησης</mark><br><b>Ικησης</b> | τετε τις εξής λειτουργίες:      |                                                |
| <ul> <li>Να σημιουρ</li> <li>Να επικοινα</li> </ul>              | γησετε και να επεξ<br>ονήσετε με το <u>Γρας</u><br>οίωσης Συμμετοχής                                            | εργαστειτε επιπλεον χρηστες γ<br><u>pείο Αρωγής</u> της δράσης                                                                 | ια <u>παραρτηματα του Φ</u>                                     | <u>20020</u>                    |                                                |

Σε περίπτωση που εντοπίσετε κάποιο λάθος στη Βεβαίωση Συμμετοχής, μπορείτε να μεταβείτε στην καρτέλα «Στοιχεία Φορέα», να τροποποιήσετε τα αντίστοιχα πεδία και να επιλέξετε «Ενημέρωση Στοιχείων Φορέα». Εν συνεχεία, θα πρέπει να μεταβείτε στην «Κεντρική Σελίδα» και να επιλέξετε εκ νέου «Εκτύπωση Βεβαίωσης Συμμετοχής».

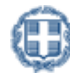

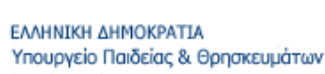

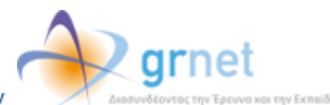

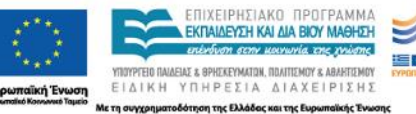

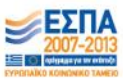

| τοιχεία Φορέα [ Στοιχεία Χρήστη] |                                          |  |  |
|----------------------------------|------------------------------------------|--|--|
| » Στοινεία Φορέα Υποδονής Ι      | Ποακτικής Άσκασος                        |  |  |
| Είδος φορέα:                     |                                          |  |  |
| Πεδίο δορατροιότητας:            |                                          |  |  |
| Enwyuula                         |                                          |  |  |
| Διακριτικός Τίτλος:              |                                          |  |  |
| Α.Φ.Μ.:                          | 090276405                                |  |  |
| Δ.Ο.Υ.:                          | ΖΩΓΡΑΦΟΥ                                 |  |  |
| Τηλέφωνο (σταθερό):              | 210000000                                |  |  |
| Fax:                             |                                          |  |  |
| E-mall:                          | myaccount@mylsp.gr                       |  |  |
| Ιστοσελίδα:                      |                                          |  |  |
| Αριθμός απασχολούμενων: 🎐        | 5                                        |  |  |
|                                  |                                          |  |  |
| » Στοιχεία Διεύθυνσης Έδρας      | ς Φορέα Υποδοχής Πρακτικής Άσκησης       |  |  |
| Οδός - Αριθμός:                  | AEYKHI 3                                 |  |  |
| т.к.:                            | 12345                                    |  |  |
| Νομός:                           | ATTIKHZ                                  |  |  |
| Πόλη:                            | ΖΩΓΡΑΦΟΥ                                 |  |  |
|                                  |                                          |  |  |
| » Στόιχεια Νομιμου Εκπρόσω       | που του Φορέα Υποδοχής Πρακτικής Άσκησης |  |  |
| Ονοματεπωνυμο:                   |                                          |  |  |
| Γηλεφωνο:                        |                                          |  |  |
| C-IINdii:                        | myaccount@myisp.gr                       |  |  |
| Τύπος Εγγράφου Πιστοποίησης:     | 🥘 Αστυνομική Ταυτότητα 🔘 Διαβατήριο      |  |  |
| Αριθμός Τουτότητος:              | AA123456                                 |  |  |
| Αρχή Έκδοσης:                    | ΑΤΖΩΓΡΑΦΟΥ                               |  |  |
| Ημ/νία Έκδοσης:                  | 05/02/2010                               |  |  |
| » Στοιχεία Υπευθύνου του Φα      | ορέα για το πρόγραμμα Άτλας              |  |  |
| Ονοματεπώνυμο:                   | MAPIA IRANNOY                            |  |  |
| Τηλέφωνο (σταθερό):              | 210000000                                |  |  |
|                                  | 690000000                                |  |  |
| Τηλέφωνο (κινητό):               |                                          |  |  |

Μετά την πιστοποίηση του λογαριασμού μπορείτε να συνδεθείτε στην εφαρμογή για να εισάγετε θέσεις πρακτικής άσκησης από εδώ, επιλέγοντας από την καρτέλα εισόδου «Φορέας Υποδοχής» και συμπληρώνοντας το όνομα χρήστη και τον κωδικό πρόσβασης του λογαριασμού σας.

Αναλυτικές οδηγίες για τη χρήση της εφαρμογής μπορείτε να βρείτε από εδώ.

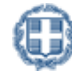

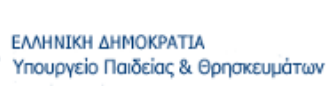

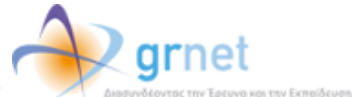

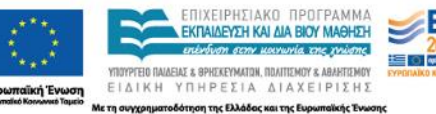

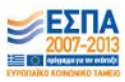